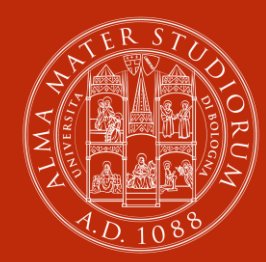

ALMA MATER STUDIORUM Università di Bologna

## GUIDA AL VOTO ONLINE

Elezioni suppletive per la rappresentanza del 3°ciclo nei Consigli di Dipartimento

# Accedi all'area di voto

L'elettore accede all'area di voto utilizzando il link inviato alla propria casella di posta istituzionale, utilizzando le credenziali di Ateneo.

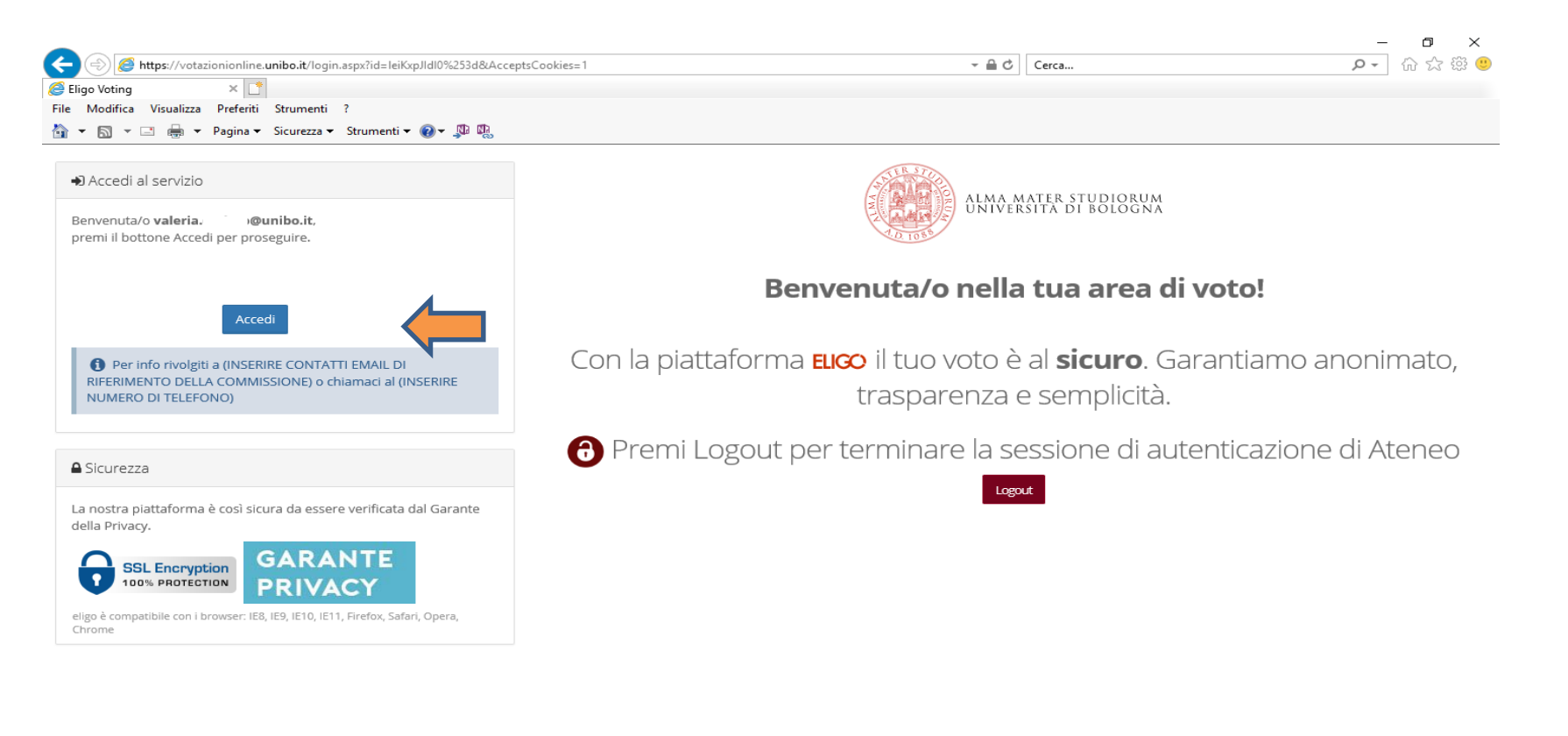

ELICO 🛽 è un marchio registrato di ID Technology S.r.l. - Milano - www.evoting.it 🗗 | v.5.3 rilasciata a maggio 2020

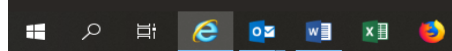

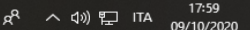

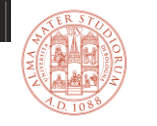

- Dopo l'accesso viene visualizzata la scheda elettorale contenente tutte le informazioni relative all'elezione
- Per votare indicare il candidato desiderato
- Per votare scheda bianca non selezionare nessun candidato
- Clic su Conferma preferenze

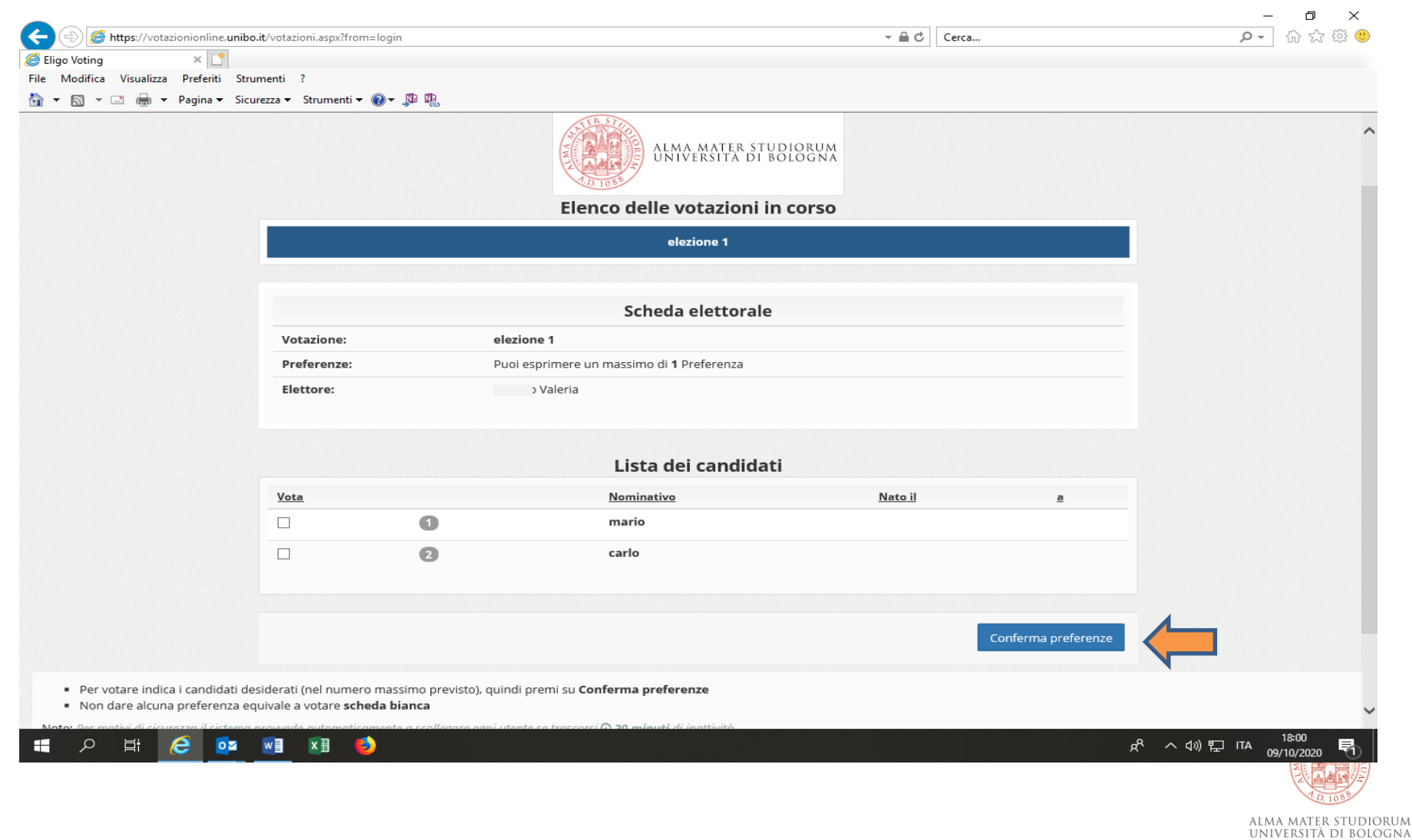

#### In caso di scelta del candidato:

|                                                                                                |                                                           |                                                     | ALMA MATER STUDIORUM<br>UNIVERSITA DI BOLOGNA |                |                     | ^                                         |
|------------------------------------------------------------------------------------------------|-----------------------------------------------------------|-----------------------------------------------------|-----------------------------------------------|----------------|---------------------|-------------------------------------------|
|                                                                                                |                                                           | Ele                                                 | nco delle votazioni in corso<br>elezione 1    |                |                     |                                           |
|                                                                                                |                                                           |                                                     |                                               |                |                     |                                           |
|                                                                                                | Scheda elettorale                                         |                                                     |                                               |                |                     |                                           |
|                                                                                                | Votazione:                                                | elezione 1                                          |                                               |                |                     |                                           |
|                                                                                                | Preferenze:                                               | Puoi esprimere i                                    | un massimo di <b>1</b> Preferenza             |                |                     |                                           |
|                                                                                                | Elettore:                                                 | vaiena                                              |                                               |                |                     |                                           |
|                                                                                                | Lista dei candidati                                       |                                                     |                                               |                |                     |                                           |
|                                                                                                | Vota                                                      |                                                     | Nominativo                                    | <u>Nato il</u> | <u>a</u>            |                                           |
|                                                                                                |                                                           | 0                                                   | mario                                         |                |                     |                                           |
|                                                                                                |                                                           | 2                                                   | carlo                                         |                |                     |                                           |
|                                                                                                |                                                           |                                                     |                                               |                |                     |                                           |
|                                                                                                |                                                           |                                                     |                                               |                | Conferma preferenze | <b>—</b>                                  |
| <ul> <li>Per votare indica i candidati des</li> <li>Non dare alcuna preferenza equi</li> </ul> | iderati (nel numero ma<br>uivale a votare <b>scheda l</b> | ssimo previsto), quindi premi su <b>C</b><br>bianca | onferma preferenze                            |                |                     |                                           |
| Noto: Par motivi di sicurazza il sistema p                                                     | vowada automaticaman                                      | ta a scollagara ogni utanta sa trasco               | rci Ω 20 minuti di inattività                 |                |                     | 10.00                                     |
| 🖶 오 🛱 🤶 📴                                                                                      | M K K                                                     |                                                     |                                               |                |                     | x <sup>R</sup> ^ (1)) [□ ITA 09/10/2020 🖣 |
|                                                                                                |                                                           |                                                     |                                               |                |                     | STATE S                                   |
|                                                                                                |                                                           |                                                     |                                               |                |                     |                                           |
|                                                                                                |                                                           |                                                     |                                               |                |                     | 0.10                                      |

Il sistema chiede di confermare la scelta, cliccare in basso a destra su «Registra preferenze»

Se si vuole cambiare il voto cliccare su «indietro» ed effettuare una nuova scelta. <u>Attenzione:</u> occorre prima deselezionare il candidato e selezionare un nuovo candidato.

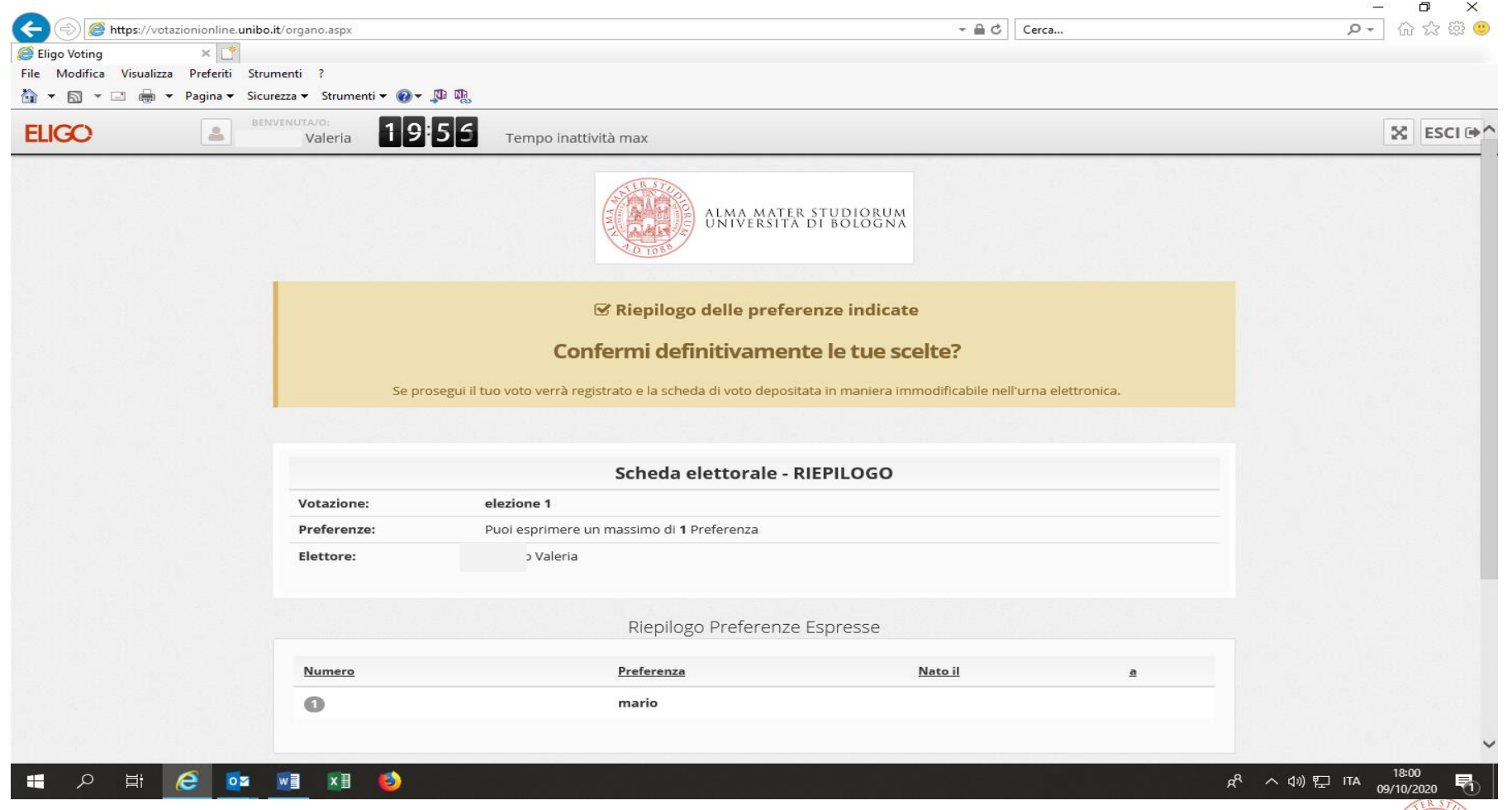

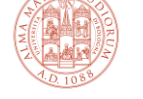

ALMA MATER STUDIORUM Università di Bologna

#### In caso di scheda bianca: non selezionare nessun candidato e cliccare su «Conferma preferenze»

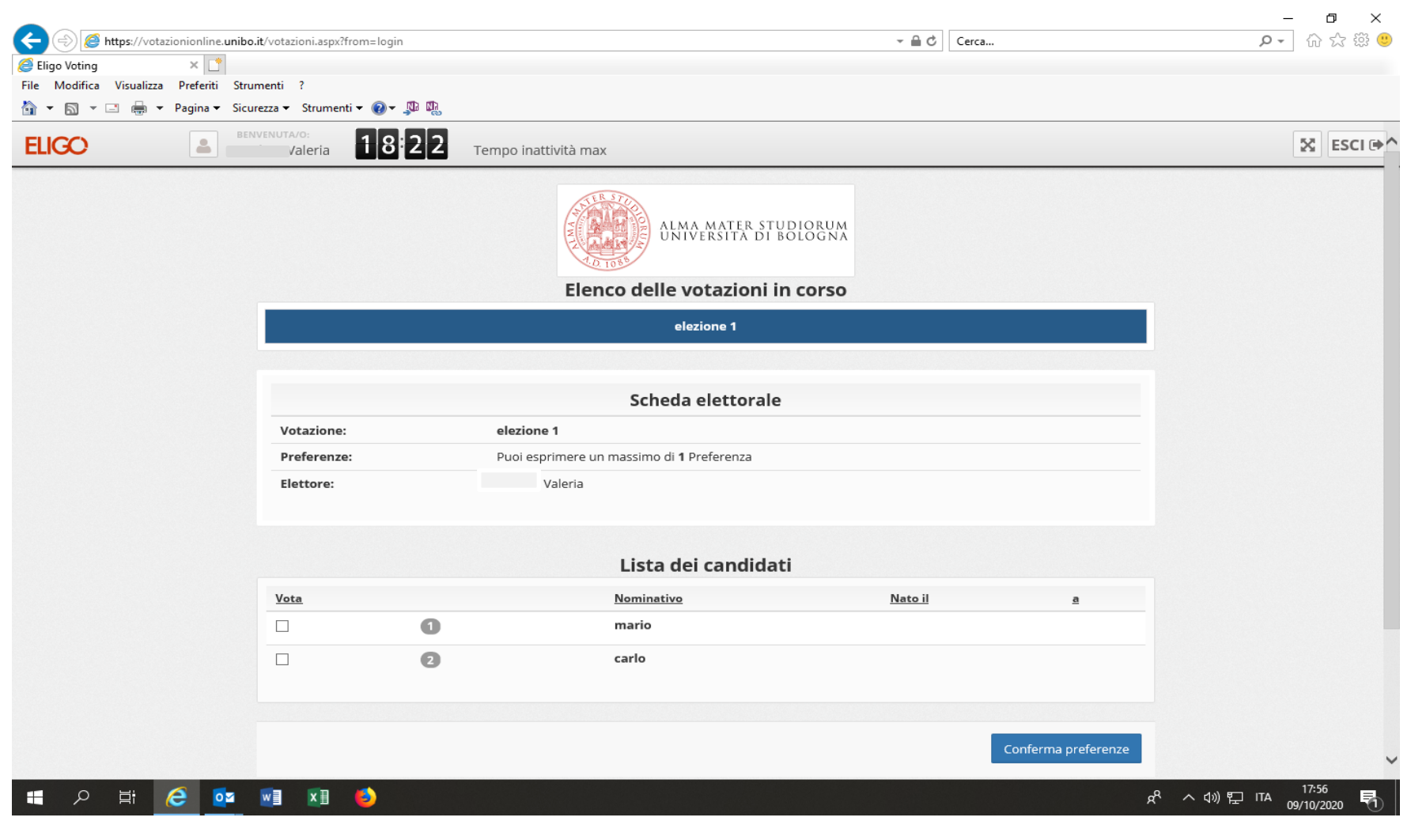

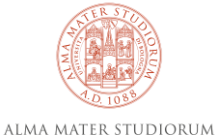

UNIVERSITÀ DI BOLOGNA

Il sistema chiede di confermare la scelta, cliccare in basso a destra su **«Registra preferenze»** Se si vuole cambiare il voto cliccare su **«indietro»** ed effettuare una nuova scelta

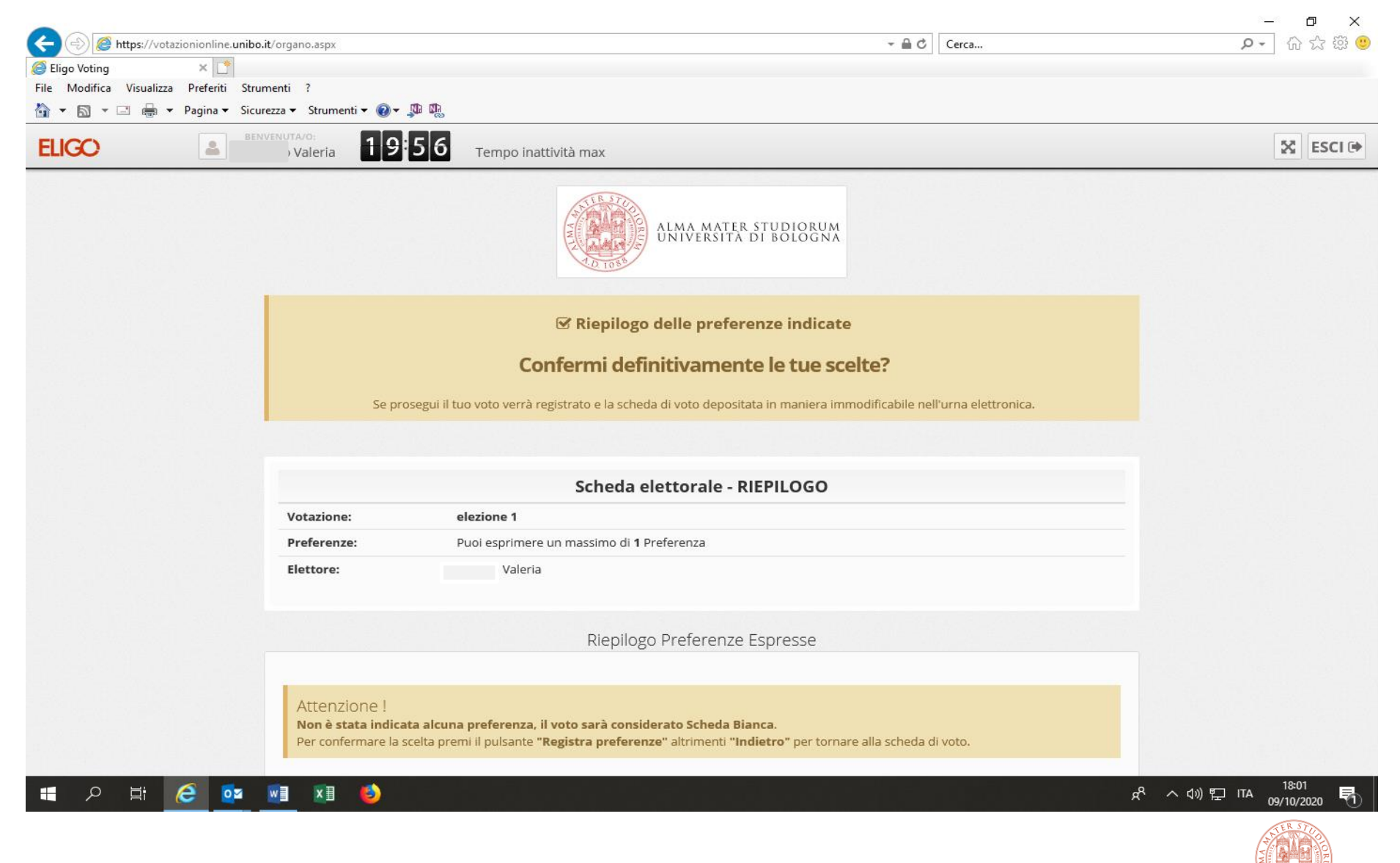

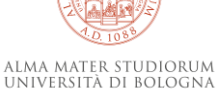

Cliccando «Registra Preferenze» la scheda viene inserita nell'urna telematica e il voto non è più modificabile.

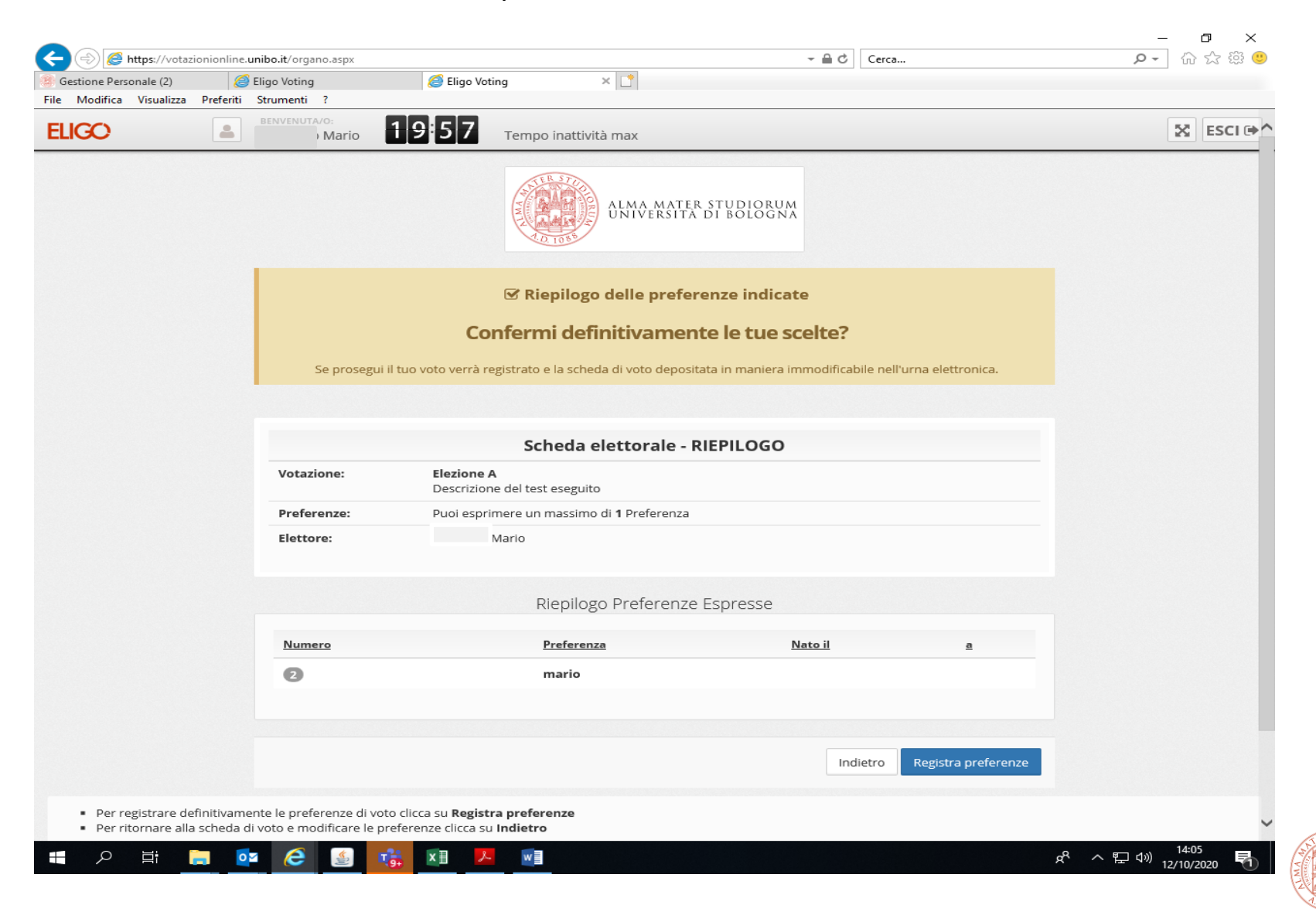

Dopo il voto compare un messaggio di conferma di registrazione. Cliccare su «continua» se si è elettori per altri organi (per accedere alle altre schede di voto), altrimenti cliccare «esci»

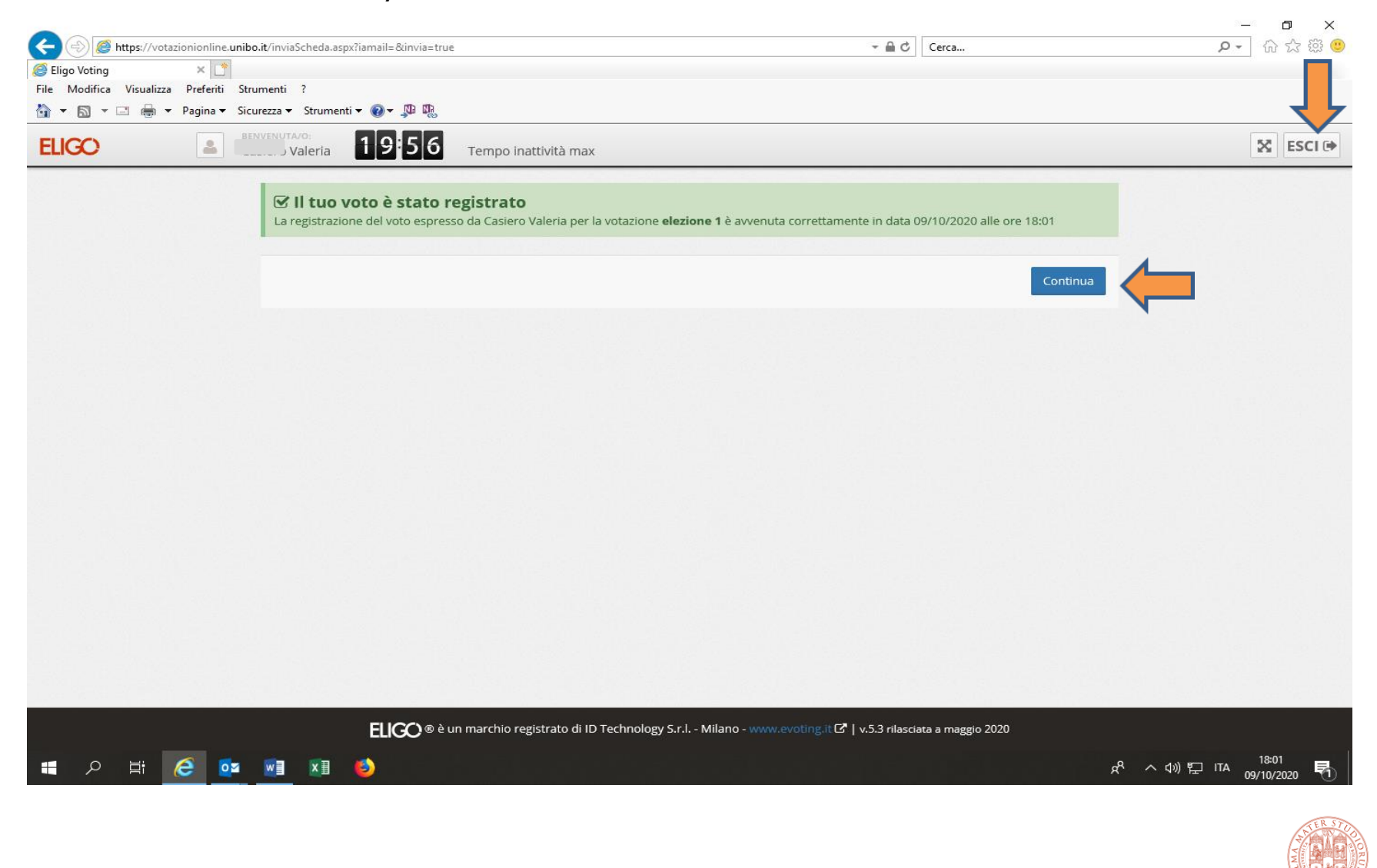

Se si clicca su «continua» e non si hanno altre votazioni attive comparirà il seguente messaggio. A questo punto uscire e disconnettersi.

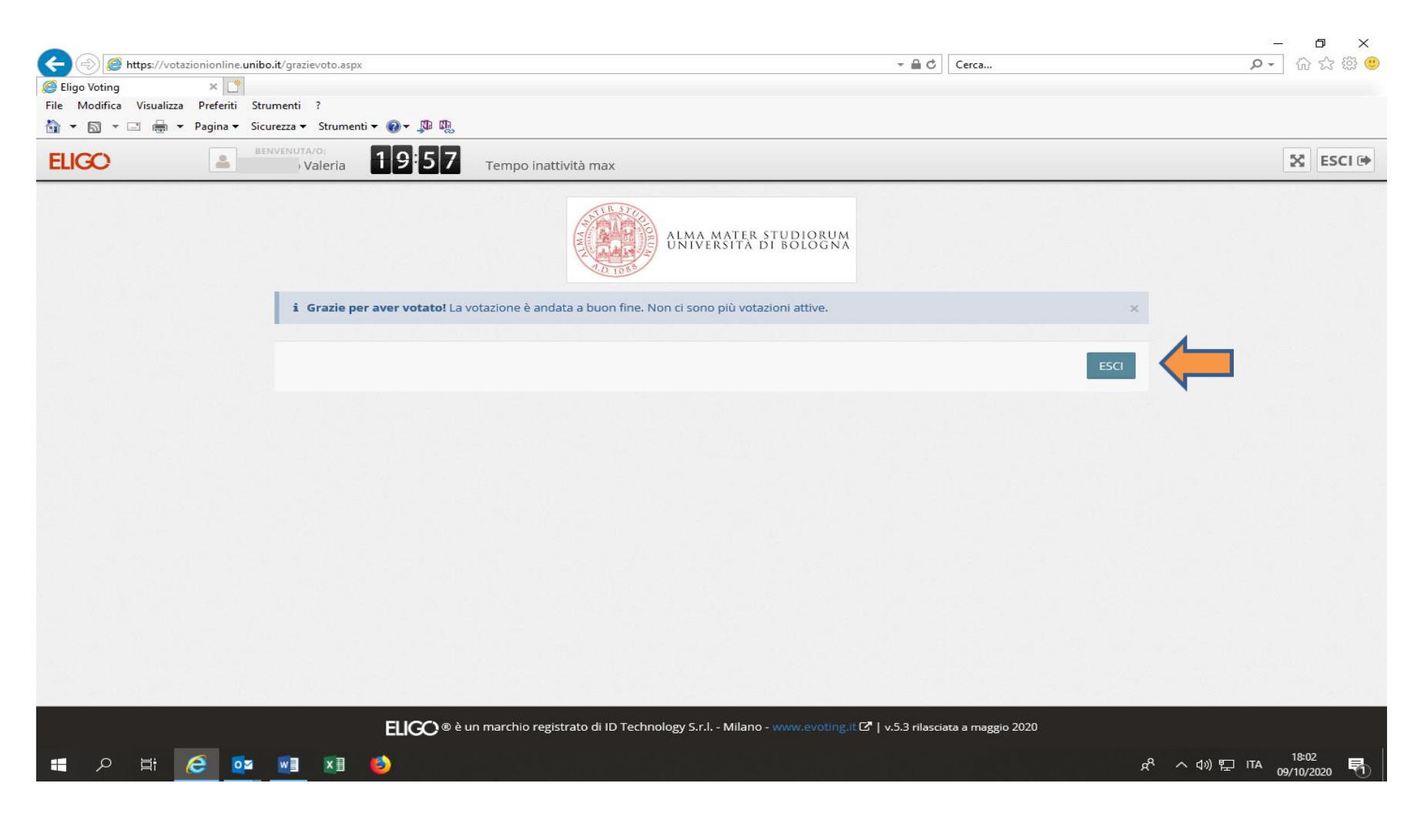

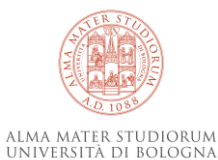

### Logout effettuato con successo

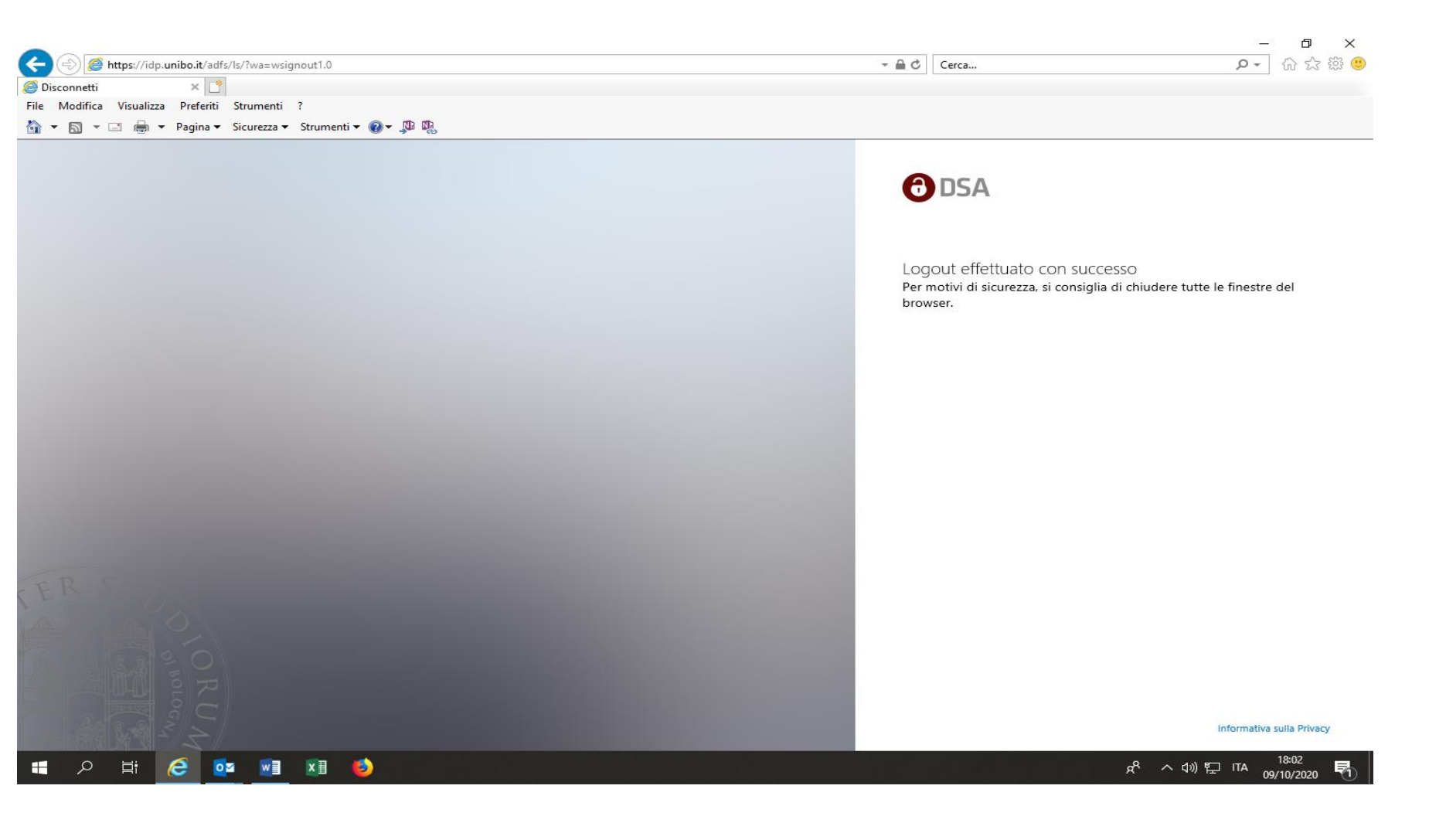

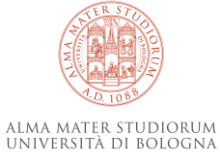

#### Dopo aver effettuato il voto, si riceverà sulla casella di posta istituzionale una mail di notifica di avvenuta votazione

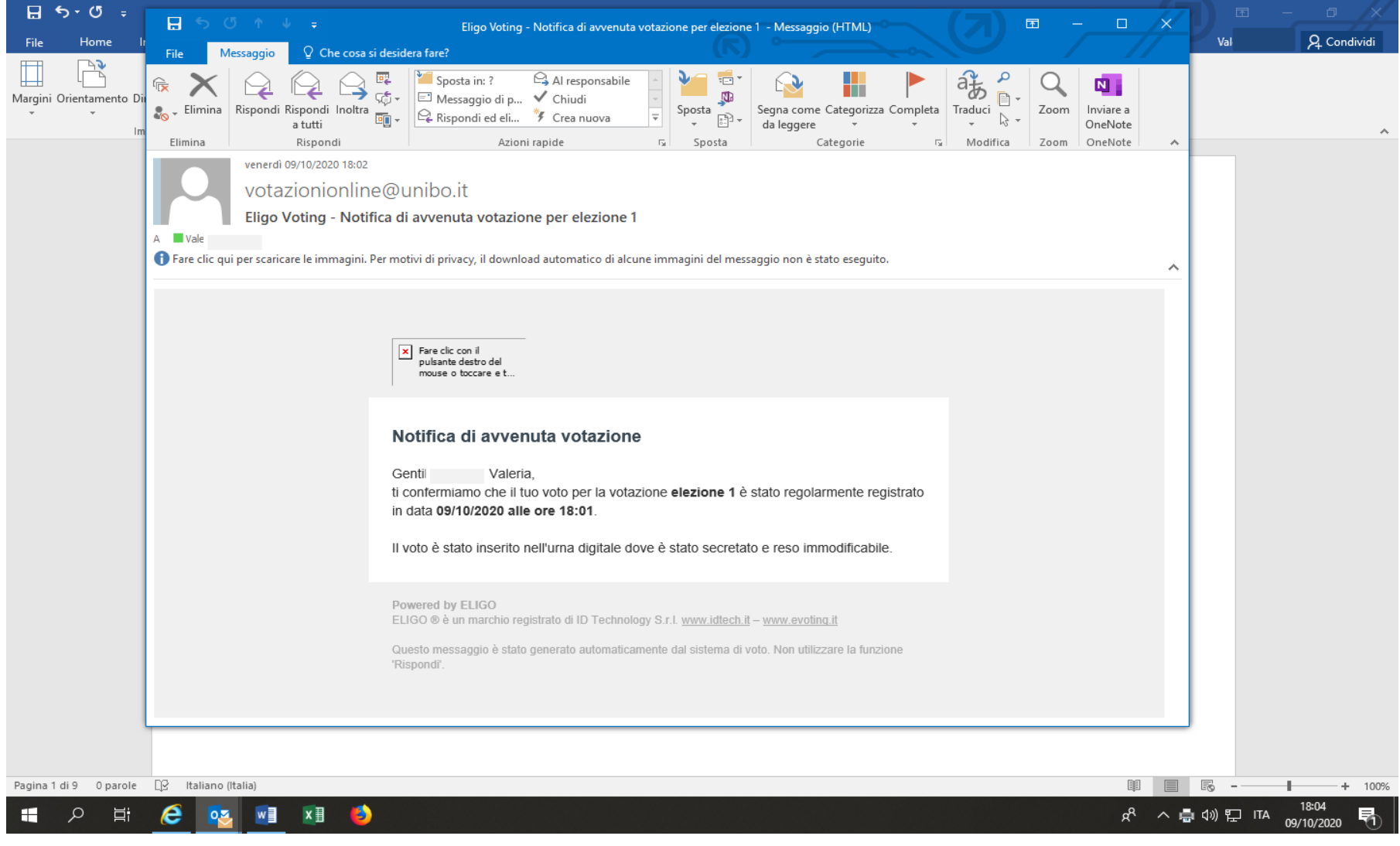

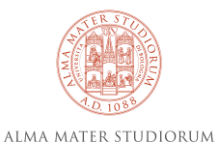

UNIVERSITÀ DI BOLOGNA

## Se si accede al sistema successivamente al voto compare questo messaggio.

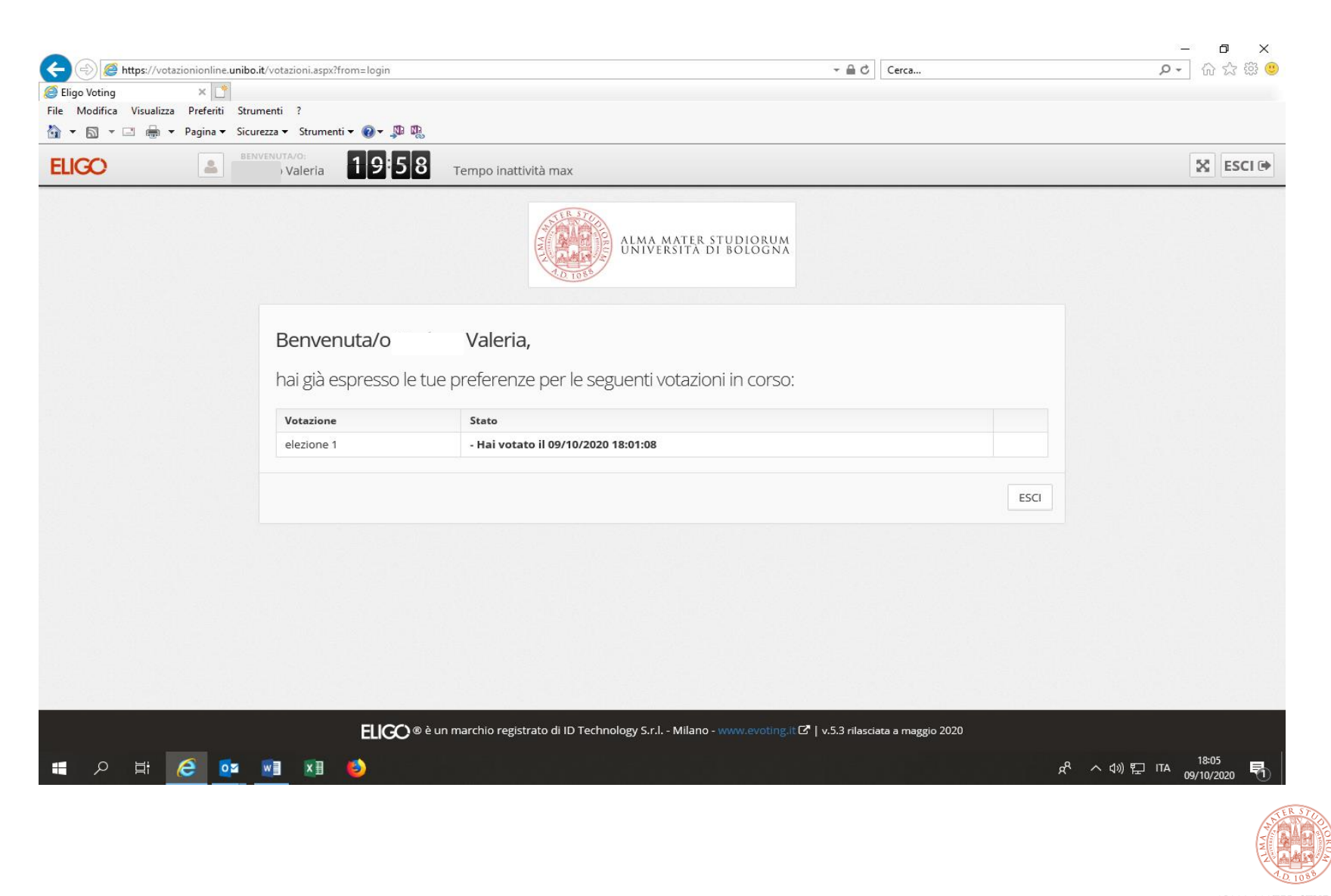